# ELOVERBLIK

Deling af egne data via fuldmagt

 $(\hat{\mathbf{x}})$ 

## DELING AF EGNE DATA VIA FULDMAGT

#### Indholdsfortegnelse

| • | Deling af egne data via fuldmagt                        | side 3 |
|---|---------------------------------------------------------|--------|
| • | Fuldmagtslinket                                         | side 4 |
| • | Fuldmagten                                              | side 5 |
| • | Underskrivelse af fuldmagt                              | side 6 |
| • | <u> Tilføj målepunkter til fuldmagten – søg via CPR</u> | side 7 |
| • | <u> Tilføj målepunkter til fuldmagten – manuelt</u>     | side 8 |
| • | <u>Sådan sletter du en fuldmagt på ElOverblik</u>       | side 9 |

### DELING AF EGNE DATA VIA FULDMAGT

Som elkunde kan du give fuldmagt til en virksomhed, der er godkendt som tredjepart.

Tredjeparten kan derefter tilgå dine data (= dit elforbrug, dine målepunktsstamdata og de tariffer og abonnementer, der er knyttet til dit målepunkt).

Tredjeparten kan eksportere dine data til Excel via ElOverblik eller indlæse dine data og omsætte dem til ønsket visning i eget system – for eksempel en app.

Eksempler på tredjeparter, der ønsker adgang til elkunders data:

- Energirådgivere energioptimering
- Appudbydere planlægning af elforbrug i forhold til elprisen
- Sælgere af solcelleanlæg dimensionering af anlæg
- Sommerhusudlejningsfirmaer automatisk aflæsning af lejernes elforbrug
- Elleverandører tilbudsgivning

### FULDMAGTSLINKET

En tredjepart, der ønsker adgang til dine data, skal give dig et fuldmagtslink.

Det kan være at du modtager linket via mail eller at tredjeparten sender dig videre til fuldmagtslinket fra sin hjemmeside eller via en app.

Fuldmagtslinket leder dig til ElOverbliks fuldmagtsmodul, hvor du skal vælge om du vil logge på som privat eller som erhverv.

- Private elkunder logger på med deres private MitID.
- Erhvervskunder logger på med MitID Erhverv.

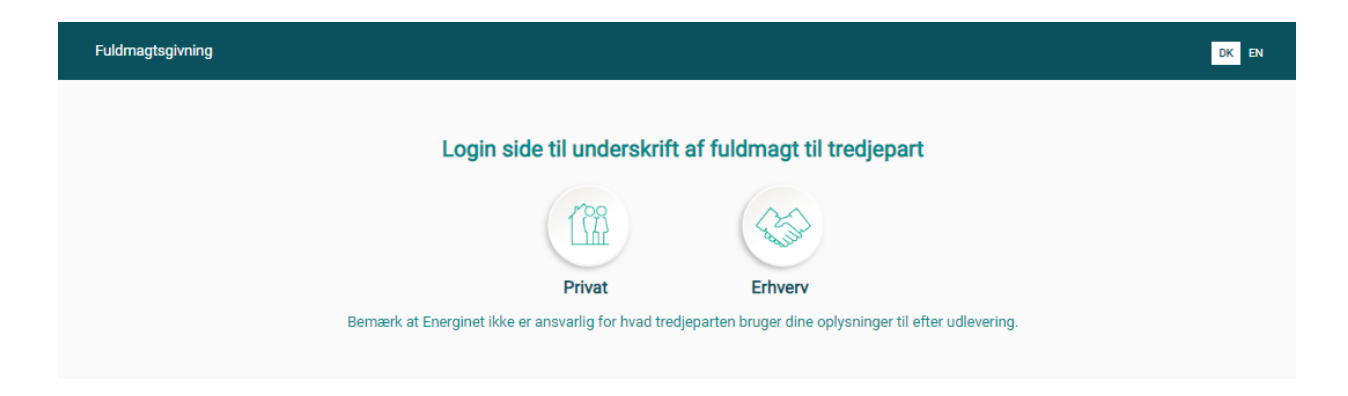

### FULDMAGTEN

- 1) Øverst til venstre finder du oplysninger om tredjeparten, som ønsker adgang til dine data.
- Under overskriften "Vælg periode" ser du den periode, hvor tredjeparten ønsker adgang til dine data. Du kan ændre perioden, og fuldmagten kan maksimalt gælde 4 år tilbage i tid og 3 år frem i tid fra dags dato.
- 3) Under overskriften "Målepunkter omfattet af fuldmagtsgivning" kan du vælge de målepunkter, som du ønsker at give tredjeparten adgang til.
- 4) Under overskriften "Tilføj målepunkt" kan du tilføje målepunkter, der ikke automatisk er blevet indlæst i fuldmagten. <u>Se mere på side 7.</u>
- 5) Klik på "Underskriv", når du har læst og accepteret vilkår for fuldmagtsgivningen.

| sgivning                                                                                                    |                                                                                                    |                                                                                                    |                                                                                                    |                                                                                                    | DK                                                                                     |
|----------------------------------------------------------------------------------------------------|----------------------------------------------------------------------------------------------------|----------------------------------------------------------------------------------------------------|----------------------------------------------------------------------------------------------------|----------------------------------------------------------------------------------------------------|----------------------------------------------------------------------------------------|
| FULDMAGT                                                                                                    |                                                                                                    |                                                                                                    |                                                                                                    |                                                                                                    |                                                                                        |
| JEG GIVER HERMED                                                                                                    |                                                                                                    |                                                                                                    | FULDMAGT 1                                                                                                    | ΊL                                                                                                    |                                                                                        |
| Energinet DataHub TEST Æ                                                                                                    | ÅØ A/S                                                                                                    |                                                                                                    | at indhente o                                                                                                    | plysninger om måled                                                                                                    | ata, stamdata, pris                                                                    |
| Tonne Kjærsvej 65 7120 Vej                                                                                                    | le Ø                                                                                                    |                                                                                                    | og måleraflæ                                                                                                    | sninger på mine måle                                                                                                    | epunkter i Eloverbli                                                                   |
| 39315041                                                                                                    | 1                                                                                                    |                                                                                                    |                                                                                                    |                                                                                                    |                                                                                        |
| 12345678                                                                                                    | 0                                                                                                    |                                                                                                    |                                                                                                    |                                                                                                    |                                                                                        |
| 123@energinet.dk                                                                                                    |                                                                                                    |                                                                                                    |                                                                                                    |                                                                                                    |                                                                                        |
| Søg                                                                                                    |                                                                                                    | 3                                                                                                    |                                                                                                    |                                                                                                    | Tilføj målep                                                                           |
| Adresse                                                                                                    | MålepunktsID                                                                                                    | CVR                                                                                                    | Målepunktstype                                                                                                    | Beskrivelse                                                                                                    | Fuldmagter 🗸                                                                           |
| Vesterballevej 4D, 7000 Fredericia                                                                                                    | 57804000000002297                                                                                                    | 39315041                                                                                                    | Forbrugsmålepunkt                                                                                                    |                                                                                                    | $\checkmark$                                                                           |
|                                                                                                    |                                                                                                    | 🗸 Jeg i                                                                                                    | nar læst og accepteret v                                                                                                    | ilkårene angivet forneden                                                                                                    | Underskriv An                                                                          |
|                                                                                                    |                                                                                                    |                                                                                                    |                                                                                                    |                                                                                                    |                                                                                        |
|                                                                                                    |                                                                                                    |                                                                                                    |                                                                                                    | ی                                                                                                    |                                                                                        |
| Vilkår for fuldmagtsgivni                                                                                                    | ng ^                                                                                                    |                                                                                                    |                                                                                                    | 5                                                                                                    |                                                                                        |
| Vilkår for fuldmagtsgivni<br>Med min underskrift giver jeg tilladelse<br>(underliggende mälegunkter), som mär<br>adgang til fremtidige mälegunkter<br>giver adgang til fremtidige mälegunkter                                                                                                    | ng ^<br>til, at tredjeparten må indhe<br>te blive tilknyttet til ovenståe<br>der kun for erhverv), er disse<br>; så er det til enhver tid det s                                                                   | nte oplysninger or<br>ende målepunkter<br>e også omfattet af<br>idste valg, der er e                                             | n ovenstående målepunkt<br>i løbet af fuldmagtsperiodi<br>fuldmagten. Hvis du opret<br>gældende.                               | r. Fuldmagten omfatter desud<br>n, f.eks. ved installation af et<br>ter to fuldmagter til samme fu                                | ten eventuelle childmälepu<br>solcelleanlæg. Hvis jeg har<br>Idmagtshaver, hvor den en |
| Vilkår for fuldmagtsgivni<br>Med min underskrift giver jeg tilladelse<br>(underliggende målegunkter), som mär<br>adgang til fremtidige målegunkter (gæl<br>giver adgang til fremtidige målegunkter<br>Fuldmagten omfatter adgang til måledd                                                           | til, at tredjeparten må indhet<br>te blive tilknyttet til ovenståe<br>der kun for erhverv), er disse<br>, så er det til enhver tid det s<br>ata i faktisk opløsning samt :                                        | nte oplysninger or<br>ende målepunkter<br>e også omfattet af<br>idste valg, der er (<br>stamdata, prisdat                        | n ovenstående målepunkt<br>i løbet af fuldmagtsperiod<br>í fuldmagten. Hvis du opret<br>ældende.<br>a og måleraflæsninger, der | er. Fuldmagten omfatter desuc<br>en, f.eks. ved installation af et<br>ter to fuldmagter til samme fu<br>er registreret i DataHub. | ien eventuelle childmålepu<br>solcelleanlæg. Hvis jeg har<br>idmagtshaver, hvor den en |
| Vilkår for fuldmagtsgivni<br>Med min underskift giver jeg tilladelse<br>(underliggende målepunkter), som mår<br>adgang til fremtidige målepunkter (gæl<br>giver adgang til fremtidige målepunkter<br>Fuldmagten omfatter adgang til måledi<br>Adgangen til stamdata omfatter følgen<br>- Målepunktel) | ng ^<br>til, at tredjeparten må indhe<br>te blive tilknyttet til ovenståe<br>der kun for erhverv), er disse<br>ska er det til enhver tild det s<br>sta i faktisk opløsning samt i<br>de data, i den udstrækning d | nte oplysninger or<br>ende målepunkter<br>e også omfattet af<br>idste valg, der er s<br>stamdata, prisdat<br>le er tilgængelige: | n ovenstående målepunkt<br>i løbet af fuldmagtsperiod<br>fuldmagten. Hvis du opret<br>gældende.<br>a og måleraflæsninger, der  | er. Fuldmagten omfatter desud<br>en, f.eks. ved installation af et<br>ter to fuldmagter til samme fu<br>er registreret i DataHub. | len eventuelle childmålepu<br>solcelleanlæg, Hvis jeg har<br>Idmagtshaver, hvor den en |

### UNDERSKRIVELSE AF FULDMAGT

Klik på "Underskriv".

1) Tredjeparten kan vælge automatisk at sende dig videre til deres egen hjemmeside eller app efter afgivelsen af fuldmagt. Hvis du klikker på "Log ud" bliver du ikke videresendt til tredjepartens side.

2) Hvis tredjeparten ikke har valgt at videresende dig efter afgivelsen af fuldmagt, bliver du automatisk sendt videre til forsiden af ElOverblik.
Vi anbefaler at du klikker på "Log ud".

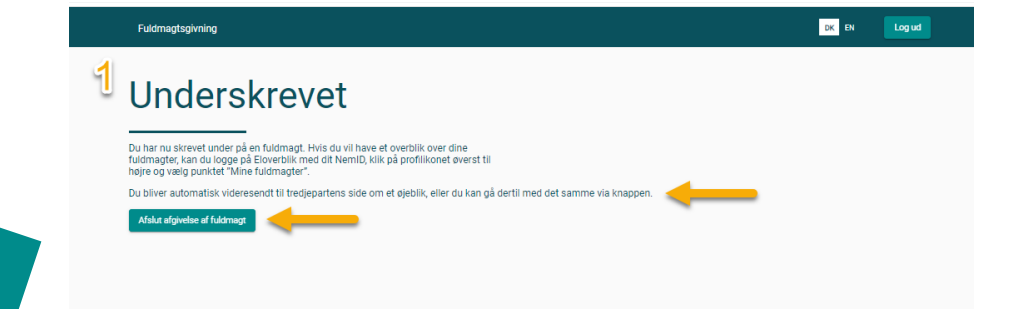

| Fra                                | TJ                 |          |                          |                        |                  |                  |
|------------------------------------|--------------------|----------|--------------------------|------------------------|------------------|------------------|
| Vælg periode: 08.02.2019           | Til 08.02.2026 🖻   |          |                          |                        |                  |                  |
| Målepunkter omfattet af            | f fuldmagtsgivning | ) ^      |                          |                        |                  | Tilføj målepunkt |
| Adresse                            | MålepunktsID       | CVR      | Målepunktstype           | Beskrivelse            | Fuldmagte        | · 🔽              |
| Vesterballevej 4D, 7000 Fredericia | 57804000000002297  | 39315041 | Forbrugsmålepunkt        |                        | 8                | ~                |
|                                    |                    | 🗸 Jeg    | I har læst og accepteret | vilkårene angivet forr | neden Underskriv | Annuller         |

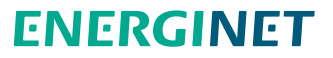

# TILFØJ MÅLEPUNKTER TIL FULDMAGTEN – SØG VIA CPR

Klik på "Tilføj målepunkt", hvis fuldmagten ikke automatisk viser dine målepunkter.

Som privat elkunde kan du give ElOverblik tilladelse til at foretage en søgning på målepunkter, der er registreret i dit CPR-nummer.

Klik på "Tillad".

```
Klik på "Tilføj målepunkt(er)".
```

Målepunkterne fremgår nu af fuldmagten.

Hvis søgningen ikke indlæser målepunkter, kan du tilføje dem manuelt. Se mere på side 8.

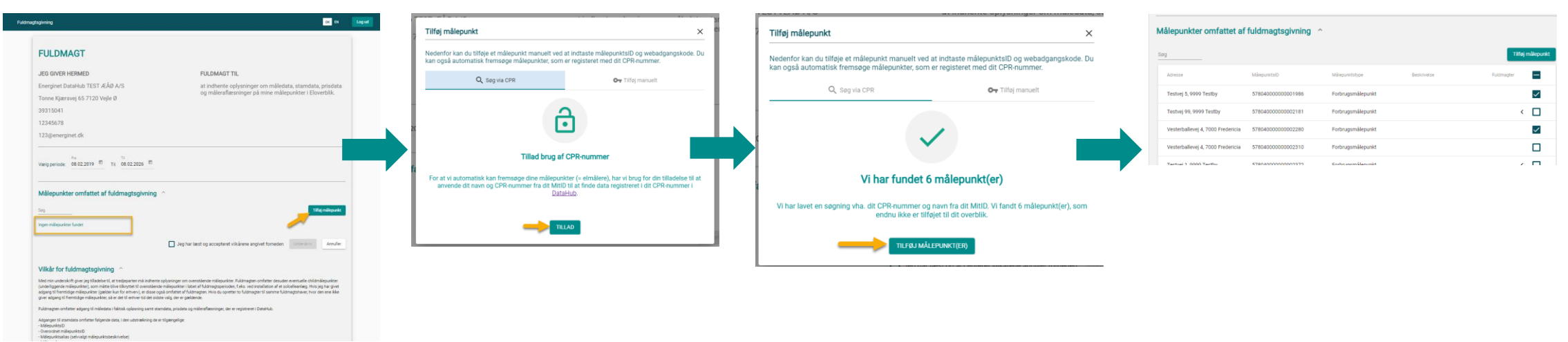

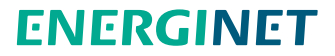

# TILFØJ MÅLEPUNKTER TIL FULDMAGTEN – MANUELT

Klik på "Tilføj målepunkt", hvis fuldmagten ikke automatisk viser dine målepunkter.

Indtast dit 18-cifrede målepunktsID og den tilhørende webadgangskode og klik på "Tilføj målepunkt."

Kontakt venligst din elleverandør, hvis du ikke kan finde oplysning om dit målepunktsID og webadgangskode på din elregning eller i dit velkomstbrev fra din elleverandør.

|         |                                                                                                    |                                                                                                    |                                                                                                    |                                                                                                    |                           | 57     | 120 Veile Ø                                     |                                                  |
|---------|----------------------------------------------------------------------------------------------------|----------------------------------------------------------------------------------------------------|----------------------------------------------------------------------------------------------------|----------------------------------------------------------------------------------------------------|---------------------------|--------|-------------------------------------------------|--------------------------------------------------|
| Fuidmag | sgivning                                                                                                    | In Legal                                                                                                    | and the second second s |                                                                                                    |                           |        |                                                 |                                                  |
| 1       |                                                                                                    |                                                                                                    | Tilføj målepunk                                                                                                    | kt                                                                                                    | ×                         |        | Tilføj målepunkt                                | ×                                                |
|         | FULDMAGT                                                                                                    |                                                                                                    |                                                                                                    |                                                                                                    |                           |        |                                                 |                                                  |
|         | IEG GIVER HERMED                                                                                                    | FUI DMAGT TU                                                                                                    | kan også automa                                                                                                    | tilføje et målepunkt manuelt ved at indtaste målepunktsID og we<br>itisk fremsøge målepunkter, som er registeret med dit CPR-numr        | ebadgangskode. Du<br>ner. |        | Nedenfor kan du tilføje at målenunkt manualt va | d at indtacto målenunktelD og webedgengekode. Du |
|         | Energinet DataHub TEST ÆÅØ A/S                                                                                                    | at indhente oplysninger om måledata, stamdata, prisdata                                                                                                    |                                                                                                    |                                                                                                    |                           |        | kan også automatisk fremsøge målenunkter sor    | mer registeret med dit CPP-nummer                |
|         | Tonne Kjærsvej 65 7120 Vejle Ø                                                                                                    | og måleraflæsninger på mine målepunkter i Eloverblik.                                                                                                    |                                                                                                    | 🔍 Søg via CPR 🗖 Tilføj manu                                                                                                    | elt                       | k      | kan også automatisk nemsøge malepunkter, sor    | n er registeret med dit OF K-hummer.             |
|         | 39315041                                                                                                    |                                                                                                    | NU2                                                                                                    |                                                                                                    |                           |        | 0                                               |                                                  |
|         | 12345678<br>123@energinet.dk                                                                                                    |                                                                                                    |                                                                                                    | 0                                                                                                    |                           |        | Q. Søg via CPR                                  | OT Tilføj manuelt                                |
|         | realization distances                                                                                                    |                                                                                                    |                                                                                                    |                                                                                                    |                           |        |                                                 |                                                  |
|         | Valig periode: 08.02.2019 10 Til 08.02.2026 10                                                                                                    |                                                                                                    | on                                                                                                    |                                                                                                    |                           |        | Indtast MålepunktsID *                          |                                                  |
|         |                                                                                                    |                                                                                                    |                                                                                                    | Vi fandt desværre ingen målepunkter                                                                                                    |                           | 2.20   | 57804000000002297                               | 0                                                |
|         | Målepunkter omfattet af fuldmagtsgivning                                                                                                    |                                                                                                    |                                                                                                    |                                                                                                    |                           |        |                                                 | 10/10                                            |
|         | Seg                                                                                                    | Till () milioparist                                                                                                    | fundet<br>Vi har lavet e                                                                                                    | en segning på dit CPR-nummer og navn fra dit MitID men fandt o                                                                           | lesværre ingen            |        | 18 cifre                                        | 18/18                                            |
|         | ingen målepunkter fundet                                                                                                    |                                                                                                    | Du ken kenteld                                                                                                    | målepunkter.<br>te die elleversender for et få kontrelleret en eut rettet dies enleve                                                    | inger i Datal lub         |        | Indtast webadgangskode *                        |                                                  |
|         | Ag har last og accepteret vikkene angivet formeden                                                                                                    |                                                                                                    |                                                                                                    | te din eleverandor for at la kontrolleret og evt. Tettet dine oprysn                                                                     | inger i Datanub.          |        | cwsafhk9                                        | ٢                                                |
|         |                                                                                                    |                                                                                                    |                                                                                                    | Du kan tilføje dit målepunkt manuelt.<br>Hertil skal du bruge dit målepunktsID og den tilhørende webadgangskode, som du kan få oplyst af |                           |        |                                                 |                                                  |
|         | Vilkår for fuldmagtsgivning                                                                                                    |                                                                                                    | dmag                                                                                                    | din elleverandør.                                                                                                    |                           |        | 8 tegn                                          | 8/8                                              |
|         | Med min underskrift giver jeg tilladelse till, at tredjeparten må indherne oplysn<br>(underliggende mälepunkter), som mätte blive tilknyttet til ovenstående målep<br>observati foremister ukter ukter (verstående som for entren) er det av som som som som som som som som som som | ninger om ovenstående mälepunkter. Fuldmagten omfatter desuden eventuelle childmålepunkter<br>epunkter (labet af fuldmagtsperioden, f.eks, ved installisten af et solcellearling, this jep her givet<br>denna af fuldmagtsperioden, faks, ved installisten af ett solcellearling, this jep her givet<br>denna af fuldmagtsperioden, faks af den af the solution of the solcellearling. | t oiver ie                                                                                                    |                                                                                                    | alla c                    | alla c |                                                 |                                                  |
|         | enging is reiningeningeningeningeningeningeningeni                                                                                                    |                                                                                                    |                                                                                                    | TILFØJ MANUELT                                                                                                    |                           |        | Tilføj målepunkt                                |                                                  |
|         | Huomegnen omretter eogeng til meledete i faktisk opleaning semt stamdete.<br>Adgangen til stamdate omfatter følgende date, i den udstrækning de er tilgær                                                                                                    | , prisata og maleranæsninger, der er registreler i Latanus.<br>Ingelige                                                                                                    | e malepu<br>ntidige m                                                                                                    |                                                                                                    | aver, i                   |        |                                                 |                                                  |
|         | <ul> <li>MälepunktsiD</li> <li>Overordnet målepunktsiD</li> <li>Mälepunktsallas (selvvalgt målepunktsbeskrivelse)</li> </ul>                                                                                                    |                                                                                                    | er adgang til måledata i faktisk o                                                                                                    | opløsning samt stamdata, prisdata og måleraflæsninger, der er registreret                                                                | i DataHub.                | let    |                                                 |                                                  |

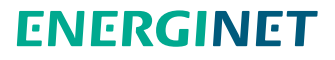

# SÅDAN SLETTER DU EN FULDMAGT PÅ ELOVERBLIK

Log på ElOverblik via dette link: https://eloverblik.dk/welcome

Klik på håndtryks-ikonet.

Klik derefter på skraldespands-ikonet for at slette fuldmagten.

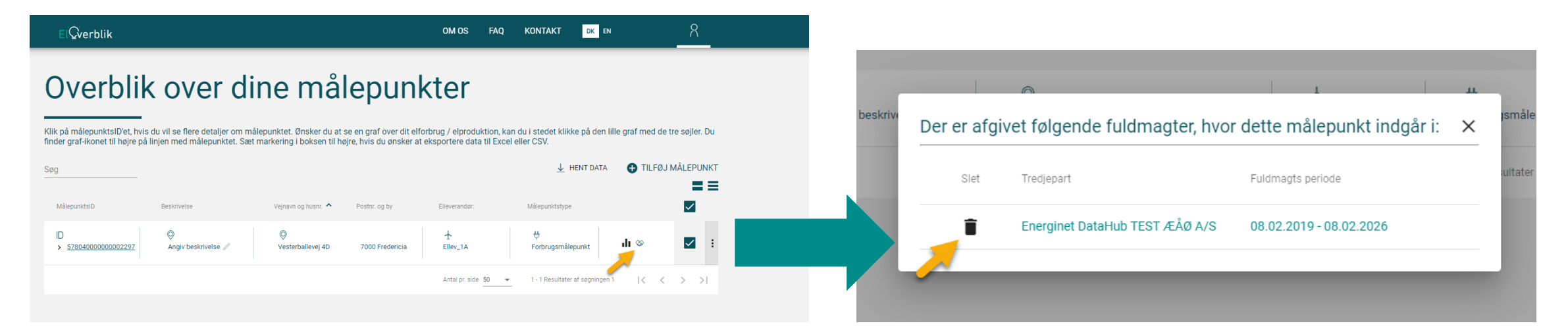

Bemærk venligst at du ikke kan genaktivere en slettet fuldmagt.

Hvis du igen ønsker at dele dine data med tredjeparten, skal du afgive en ny fuldmagt. Kontakt tredjeparten, hvis du har brug for et nyt fuldmagtslink.